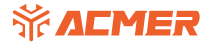

## ACMER P2 Update Firmware Tutorial

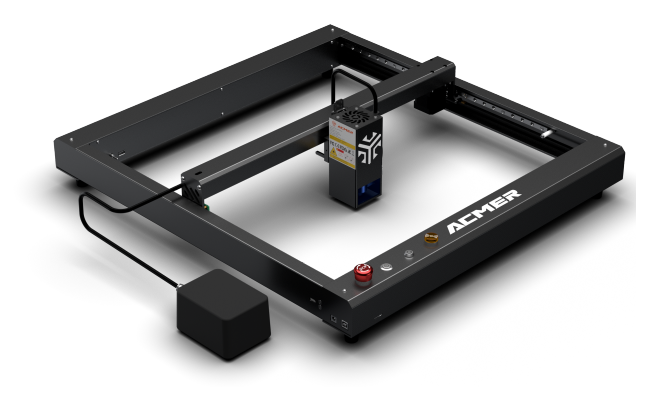

## 1.Software Installation

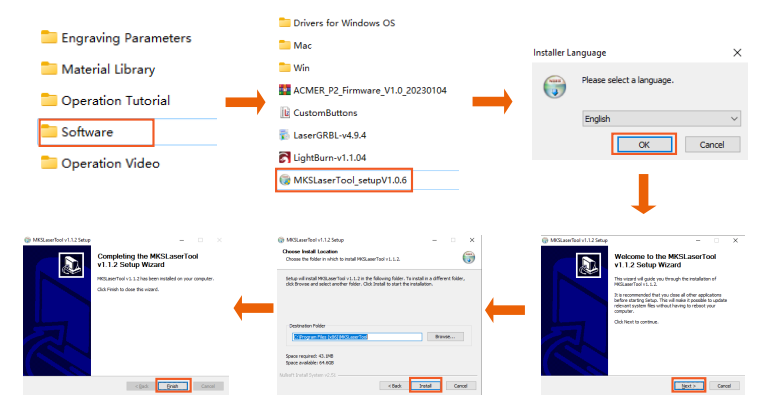

## 2.Firmware Updates

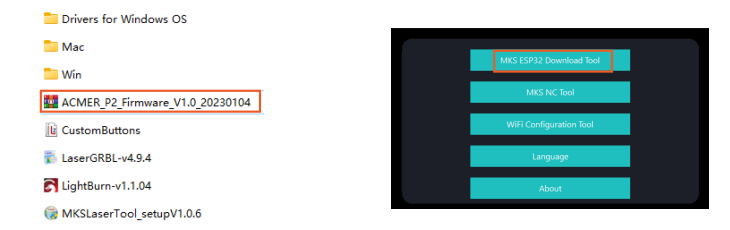

2.1 Get the firmware from TF card or ACMER official website and unzip it. 2.2 Click on "MKS ESP32 Download Tool".

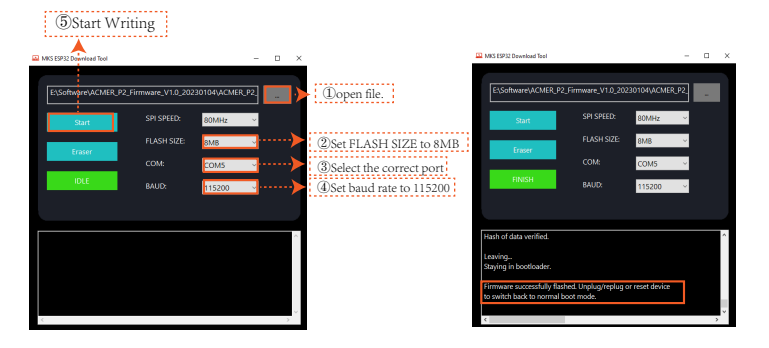

2.3 Press the above screen to set up.

2.4 Wait for the update to complete.